# Reconciliation step by step

# (using a paper bank statement)

Bank Reconciliations are designed to highlight differences between your bank's records and those entered on SortMyBooks.

The key goal is to match your screen with your bank statement exactly and in the same order.

In what cases do you need to use manual reconciliation Performing a Reconciliation Checking Reconciliation Troubleshooting Reconciliation Reopen a Bank Reconciliation

### In what cases do you need to use manual reconciliation:

If you do not have a statement for an account (petty cash, cash account, contra account, director's loan account, drawings account).

In all other cases, it is better to use automatic reconciliation and go to Accounts, Statement.

## Performing a Reconciliation

To perform a bank reconciliation manually on SortMyBooks, follow these steps:

1. Ensure you have your paper bank statement ready for reference.

2. If this is your FIRST bank reconciliation, set your opening balance first under **Accounts, Bank.** 

| <u>H</u> ome <u>S</u> ales <u>P</u> urchases | Accounts Tools                | <u>U</u> tilities       |                 |           |
|----------------------------------------------|-------------------------------|-------------------------|-----------------|-----------|
| Bank Transaction Search Fixed Assets Mis     | c Payments Misc Lodgements St | tatement Reconciliation | Journals Plaid  |           |
|                                              |                               |                         |                 |           |
| Add                                          |                               |                         |                 |           |
| Name                                         | Туре                          |                         | Name on Account |           |
| Quick Edit Transfer Transactions Pa          | st Cheques Aliases Delete     |                         |                 |           |
| Name:*                                       | Account Number:               |                         |                 | 0         |
| Current account 2                            |                               | 121                     |                 |           |
| Type:*                                       | BIC:                          |                         |                 |           |
| Bank                                         |                               | 1,1                     |                 |           |
| Currency:                                    | IBAN:                         |                         |                 |           |
| Euro                                         |                               | ll1                     |                 |           |
| Bank Address:                                | Opening Balance:              |                         |                 |           |
|                                              | 0.00                          |                         |                 |           |
|                                              |                               |                         |                 |           |
|                                              |                               |                         |                 |           |
| Sort Code:                                   |                               |                         |                 |           |
|                                              |                               |                         |                 |           |
| Name on Account:                             |                               |                         |                 |           |
| li)                                          |                               |                         |                 |           |
|                                              |                               |                         |                 |           |
|                                              |                               |                         |                 | OK Cancel |

3. **To perform reconciliation manually,** go to **Accounts, Reconciliation** within SortMyBooks.

4. **Enter Key Details**: Set the ending balance and date to match your bank statement, then click **Update**. Your transactions will appear on the right side of the screen.

| Home Sales Purchases Accounts Tools                                                                                                    | <u>U</u> tilities          |                                    | SortMyBooksOr                                    | nline.com Version: 2.7.  | .13.2 |
|----------------------------------------------------------------------------------------------------|----------------------------|------------------------------------|--------------------------------------------------|--------------------------|-------|
| Sank Transaction Search Exed Assets Misc Payments Misc Lodgements St                                                                                                    | atement Reconciliation     | n Journals Plaid                   | Report Accountant (                              | k) <u>H</u> elp Sup      | (ppor |
| Account Name: Currency: Ending Balance: Start Date: Euro 42348.40 01/12/2013                                                                                                    | Ending Date:<br>31/12/2013 | Update                             | Reset Change Account Recordle I                  | Matched Report           | 9     |
| ported Bank Statement                                                                                                    | Balance                    | Transactions in Sort My Book       | ss (19 records)                                  | Start Balanc<br>52140.63 | ce    |
| Acconciling Your Bank                                                                                                    |                            | 09/12/2013                         | -21.31                                           |                          |       |
|                                                                                                    |                            | ID:14239759 payment#Topaz: payme   | nt for invoice #3964 (Topaz Killarney Station)   | Link match               |       |
| I do your bank rec, you need to have a copy of your paper bank statement in front of you. Set the ending<br>art date and end date to match what is on your paper bank statement, and click update. The transaction | g balance,<br>ts appearing | 05/12/2013                         | -78.31                                           |                          |       |
| the right should match what is on your paper, although possibly not in the same order. Use your mouse<br>e transaction in the order they appear on your statement, and click match.                                | to rearrange               | ID:14239768 payment#: payment for  | invoice #23280 (Aveline)                         | Link match               |       |
| roubleshooting                                                                                                    |                            | 11/12/2013                         | -200.66                                          |                          |       |
| there is a payment on your bank statement that is not on your screen, you can add it now. For example                                                                                                    | if you need to             | ID:14239761 payment#Energia: paym  | nent for invoice #2909451 (Energia)              | Link match               | 1     |
| Id bank charges, click on Miscellaneous Payments and add them. Then click on Reconciliation again to<br>xur bank rec.                                                                                              | continue with              | 09/12/2013                         | -182.00                                          |                          |       |
|                                                                                                    |                            | ID:14239760 payment#*INET Stena I  | line: payment for invoice #25531710 (Stena Line) | Link match               |       |
|                                                                                                    |                            | 16/12/2013                         | -17.08                                           |                          |       |
|                                                                                                    |                            | ID:14239762 payment#Eircom: paym   | ent for invoice #02389 (Eircom)                  | Link match               |       |
|                                                                                                    |                            |                                    |                                                  | Link match               | -     |
|                                                                                                    |                            | 11/12/2013                         | -2,207.04                                        |                          |       |
|                                                                                                    |                            | ID:14239635 payment#: miscellaneou | is payment to Revenue (PAYE PRSI Control)        | Link match               |       |
|                                                                                                    |                            |                                    |                                                  |                          |       |
|                                                                                                    |                            | 19/12/2013                         | -211.94                                          |                          |       |

5. **Match Transactions**: Compare and match each transaction with your bank statement. If the order of transactions differs, you can rearrange them. Once all transactions are matched and the difference is zero, click **Reconcile Matched**.

| Home Sales Purchases Accounts                                                                                                    | <u>T</u> ools <u>U</u> tilities                                                         |                                  | SortMyBooksOnli                                    | ine.com Version: 2.7.13.282 |
|----------------------------------------------------------------------------------------------------|-----------------------------------------------------------------------------------------|----------------------------------|----------------------------------------------------|-----------------------------|
| Bank Transaction Search Eixed Assets Miloc Payments                                                                                                    | Misc Lodgements Statement Re                                                            | Journals Plaid                   | Report Accountant (k)                              | Leip Support (v             |
| Account Name: Currency: Ending Balance:<br>Current account Euro 42348.40                                                                                           | Start Date: Ending Dat   01/12/2013 31/12/2013                                          | D:<br>Update                     | Reset Change Account Reconcile Me                  | etched Report               |
| Imported Bank Statement                                                                                                    | Balance                                                                                 | Transactions in Sort My Bo       | oks (19 records)                                   | Start Balance<br>52140.63   |
| Reconciling Your Bank                                                                                                    |                                                                                         | 09/12/2013                       | -21.31                                             | 52119.32                    |
| To do your bank rec. you need to have a copy of your paper bank statement i                                                                                        | n front of you. Set the ending balance.                                                 | ID:14239759 payment//Topaz: payr | nent for invoice #3964 (Topaz Killarney Station)   | Link match                  |
| start date and end date to match what is on your paper bank statement, and it the dott should match what is on your paper, although possible not in the statement. | lick update. The transactions appearing                                                 | 05/12/2013                       | -78.31                                             | 52041.01                    |
| the transaction in the order they appear on your statement, and click match.                                                                                       | and drawn one year mease to rearrange                                                   | ID:14239768 payment#: payment fe | pr invoice #23280 (Aveline)                        | Link match                  |
| Troubleshooting                                                                                                    |                                                                                         | 11/12/2013                       | -200.66                                            | 51840.35                    |
| If there is a payment on your bank statement that is not on your screen, you o<br>add bank charges, click on Miscellaneous Payments and add them. Then click       | an add it now. For example if you need to<br>k on Reconciliation again to continue with | ID:14239761 payment#Energia: pa  | yment for invoice #2909451 (Energia)               | Link match                  |
| your bank rec.                                                                                                    |                                                                                         | 09/12/2013                       | -182.00                                            | 51658.35                    |
|                                                                                                    |                                                                                         | ID:14239760 payment#*INET Sten   | a Line: payment for invoice #25531710 (Stena Line) | Link match                  |
|                                                                                                    |                                                                                         | 16/12/2013                       | -47.98                                             | 51610.37                    |
|                                                                                                    |                                                                                         | ID:14239762 payment#Eircom: pay  | ment for invoice #02389 (Eircom)                   | Link match                  |
|                                                                                                    |                                                                                         | 11/12/2013                       | -2,207.04                                          | 49403.33                    |
|                                                                                                    |                                                                                         | ID:14239635 payment#: miscellane | ous payment to Revenue (PAYE PRSI Control)         | Link match                  |
|                                                                                                    |                                                                                         | 19/12/2013                       | -211.94                                            | 49191.39                    |
|                                                                                                    |                                                                                         | ID:14239763 payment//Energia: pa | yment for invoice #2917027 (Energia)               | Link match                  |
|                                                                                                    |                                                                                         |                                  |                                                    |                             |

6. The box "Locking reconciliation" will appear. Press OK if you are ready to finish the reconciliation.

Link to the video: https://vimeo.com/1026570383

## **Checking Reconciliation**

**1. Review Outstanding Transactions**: After reconciliation, it is essential to review any outstanding transactions that didn't appear on your bank statement, such as uncashed cheques or errors, by generating a bank reconciliation report.

2. Click **Reports, Accounts Reports, and Bank Reconciliations.** Select the desired bank reconciliation from the list. To narrow the selection, click the account drop-down on the left side and limit it to one bank account only.

| ent account 2 🗙 | Bank Reconciliation | s             |             |        |                  |                | UA Great Gifts Heorhina Kampe |
|-----------------|---------------------|---------------|-------------|--------|------------------|----------------|-------------------------------|
| ge Orientation: |                     |               |             |        |                  |                | Account: Current account 2    |
| ait ×           | Bank Account        | Starting Date | Ending Date | Closed | Starting Balance | Ending Balance | Reconciled Balance            |
| Reset           | Current account 2   | 01/01/2013    | 31/01/2013  | Y      | 0.00             | -900.00        | -1,130.00                     |
|                 |                     |               |             |        |                  |                |                               |

**3.** If the **Ending Balance** does not match the **Reconciled Balance**, click on a link under the **Starting date** to see outstanding transactions.

**4.** At the end of the Report, you will see **Outstanding Transactions.** These are Transactions in SortMyBooks but did not appear on the bank statement. Each of these need to be resolved.

|                                                                                                    |                 |                 | Statement Ci<br>Outstanding<br>Reconciled B | ening Balance: 0.00<br>osing Balance: -900.00<br>-230.00<br>ialance: -1,130.00 |
|----------------------------------------------------------------------------------------------------|-----------------|-----------------|---------------------------------------------|--------------------------------------------------------------------------------|
| Reconciled Transactions                                                                                                    |                 |                 | Opening Balance (01/01                      | 1/2013): 0.00                                                                  |
| Name Reference ChequelSilo Date                                                                                                    | Link            | Debit           | Credit                                      | Balance                                                                        |
| Landord 04401/2013                                                                                                    | link            | 0.00            | 900.00                                      | -900.00                                                                        |
|                                                                                                    |                 | 0.00            | 900.00                                      | -900.00                                                                        |
| Outstanding Transactions                                                                                                    |                 |                 |                                             |                                                                                |
| Name Reference Cheque/Slip                                                                                                    | Date Link       | Debit           | Credit                                      | Balance                                                                        |
| Landlord                                                                                                    | 03/01/2013 link | 0.00            | 200.00                                      | -200.00                                                                        |
| Mainline Toll Station                                                                                                    | 08/01/2013 link | 0.00            | 30.00                                       | -230.00                                                                        |
| and the second second se |                 | 0.00            | 230.00                                      | -230.00                                                                        |
| Transactions Reconciled after this Period                                                                                                    |                 |                 |                                             |                                                                                |
| Name Reference Cheque/Slip Reconciled Date Doc De                                                                                                    | Jate L          | .odged (Credit) | Paid (Debit) Link                           | Balance                                                                        |
| No re<br>Cested by fortification Cristine www.antificipadam/ine.com                                                                                                    | acords!         |                 |                                             | 0.0312s                                                                        |

**5.** Click on a link and return to the main SortMyBooks page to see outstanding transactions.

| <u>H</u> ome | <u>S</u> ales   | Purchase         | s <u>A</u> ccour   | nts <u>T</u> ools      | <u>U</u> tilities |                |                |                   |     |                   | SortMyBo     | ooksOnline.com Ver | sion: 2.7.13.2 |
|--------------|-----------------|------------------|--------------------|------------------------|-------------------|----------------|----------------|-------------------|-----|-------------------|--------------|--------------------|----------------|
| Bank         | Shortcut: Alt+T | Eixed Assets     | Misc Payments      |                        | Statement         | e conciliation | Journals       | <b>N</b><br>Plaid |     |                   | Report Accou | ntant (k) Helo     | Suppor         |
|              | -               |                  |                    |                        |                   |                |                |                   |     |                   |              |                    | ?              |
| Add          | Export          |                  |                    |                        |                   |                |                |                   |     |                   | đ            |                    | *              |
| Date         | Туре            | Description      |                    |                        | Chequ             | ie Conta       | ct             | Nominal           | Job | Account           | Amount       | Reconciled         | <b>-</b>       |
| 08/01/201    | 3 payment       | #: miscellaneous | payment to Mainlin | e Toll Station (Motor) |                   | Mainlin        | e Toll Station | Motor             | 001 | Current account 2 | -30.00       |                    |                |

#### Link to the video: https://vimeo.com/1026844005

**6.** If you see any **Outstanding Payments**, Carefully question any item on this list. No transactions should be on this list unless you use cheques in your business. So if you wrote a cheque and the recipient didn't cash it before your year-end, it legitimately belongs on this list. Nothing else does. If you see direct debits here, they are likely to be errors.

7. Please check that all accounts are reconciled at the end of the year. Check that the period displayed matches the Accounting Year you're working on and the Account matches the Bank Account you are checking. If the period doesn't match, click Select Range on the left-hand side. You can choose Previous Accounting Year or Next Accounting Year or scroll down to Date Range and choose your starting and ending period. Statement Closing Balance should match the closing balance on the bank statement you got from the bank covering the last day of your accounting year.

## **Troubleshooting Reconciliation**

If there is a transaction on your bank statement that is not on your screen, this could be for a few reasons:

1. You have not entered the transaction yet. Go ahead and enter it now.

2. The transaction has been entered but with the wrong date. Correct the date. (Use **Accounts, Transaction search** to find it)

3. The transaction has been assigned to the wrong bank account. Fix the account. (Use **Accounts**, **Transaction search** to find it)

Then click on **Reconciliation** again to continue with your bank reconciliation.

If there is a transaction that is on your screen but not on your bank statement, this could be for a few reasons:

1. This is a cheque that has not been cleared yet. Do not tick it off, and you can reconcile it on a future statement. It will appear as an outstanding transaction on your bank rec report.

2. A duplicate transaction was entered. Delete it. (Use **Accounts**, **Transaction search** to find it)

3. The transaction was entered with the wrong date. Correct the date. (Use **Accounts**, **Transaction search** to find it)

4. The transaction was assigned to the wrong bank account. Correct the account. (Use **Accounts, Transaction search** to find it)

Then click on Reconciliation again to continue with your bank reconciliation.

# **Reopen a Bank Reconciliation**

1. If you need to reopen a bank reconciliation, go to **Tools** and **Locks**. Under Reconciliations, select the **I Understand Please Proceed** button.

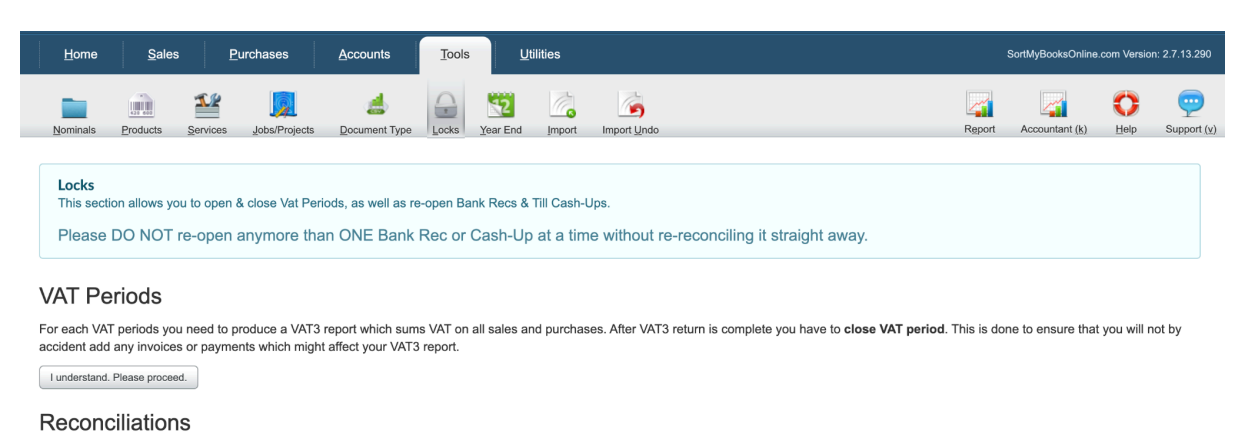

Account reconcile is designed to protect transactions on account, which are verified against bank statement. However if you need to un-do reconciliation, you may do that here. This action is not reversable. This action will not affect any payments or invoices.

#### Till Cash-Ups

2. A list of bank accounts and dates for your bank reconciliations will appear, so select the date you want to open.

#### Reconciliations

Account reconcile is designed to protect transactions on account, which are verified against bank statement. However if you need to un-do reconciliation, you may do that here. This action is not reversable. This action will not affect any payments or invoices.

| Account Name      | Starting Date | Ending Date | Starting balance | Ending balance | Closed |
|-------------------|---------------|-------------|------------------|----------------|--------|
| Current account   | 01/01/2013    | 31/01/2013  |                  | -1331.66       | Υ      |
| Current account   | 01/02/2013    | 28/02/2013  | -1331.66         | -9891.15       | Υ      |
| Current account   | 01/03/2013    | 31/03/2013  | -9891.15         | -7046.63       | Υ      |
| Current account   | 01/04/2013    | 30/04/2013  | -7046.63         | 23275.56       | Υ      |
| Current account   | 01/05/2013    | 31/05/2013  | 23275.56         | -1935.25       | Υ      |
| Current account   | 01/06/2013    | 30/06/2013  | -1935.25         | -7838.73       | Υ      |
| Current account   | 01/07/2013    | 31/07/2013  | -7838.73         | 45541.49       | Υ      |
| Current account   | 01/08/2013    | 31/08/2013  | 45541.49         | 52612.88       | Υ      |
| Current account   | 01/09/2013    | 30/09/2013  | 52612.88         | 33820.46       | Υ      |
| Current account   | 01/10/2013    | 31/10/2013  | 33820.46         | -13158.74      | Υ      |
| Current account   | 01/11/2013    | 30/11/2013  | -13158.74        | 52140.63       | Υ      |
| Current account   | 01/12/2013    | 31/12/2013  | 52140.63         | 42348.4        | Υ      |
| Current account 2 | 01/01/2013    | 31/01/2013  |                  | -900           | Υ      |
| VehicleLoan       | 01/01/2013    | 31/01/2013  |                  | -3282.87       | Υ      |
| VehicleLoan       | 01/02/2013    | 28/02/2013  | -3282.87         | -3141.46       | Υ      |
| VehicleLoan       | 01/03/2013    | 31/03/2013  | -3141.46         | -3018.43       | Υ      |
| VehicleLoan       | 01/04/2013    | 30/04/2013  | -3018.43         | -2877.02       | Υ      |

#### 3. The "Are you sure" box will open; click the OK button to re-open.

| Reconciliations                                                                                                    |               | Are you sure?                                                                            | ×                                                                     |       |                |        |
|----------------------------------------------------------------------------------------------------|---------------|------------------------------------------------------------------------------------------|-----------------------------------------------------------------------|-------|----------------|--------|
| Account reconcile is designed to protect transactions on account, action will not affect any payments or invoices. |               | You are about to release transactions ma<br>01/12/2013 - 31/12/2013 on Current           | nciliation, you may do that here. This action is not reversable. This |       |                |        |
| Account Name                                                                                                    | Starting Date | Reopening this bank rec will cause your s                                                | start date or start                                                   | nce   | Ending balance | Closed |
| Current account                                                                                                    | 01/01/2013    | Dalance for this rec to change in line with the previous rec.<br>Do you wish to proceed? |                                                                       |       | -1331.66       | Υ      |
| Current account                                                                                                    | 01/02/2013    |                                                                                          | 8                                                                     | 1.66  | -9891.15       | Y      |
| Current account                                                                                                    | 01/03/2013    |                                                                                          | $\square$                                                             | 1.15  | -7046.63       | Y      |
| Current account                                                                                                    | 01/04/2013    |                                                                                          | Ok Cancel                                                             | 5.63  | 23275.56       | Y      |
| Current account                                                                                                    | 01/05/2013    | 31/05/2013                                                                               | 2327                                                                  | 75.56 | -1935.25       | Y      |
| Current account                                                                                                    | 01/06/2013    | 30/06/2013                                                                               | -193                                                                  | 35.25 | -7838.73       | Y      |
| Current account                                                                                                    | 01/07/2013    | 31/07/2013                                                                               | -783                                                                  | 38.73 | 45541.49       | Y      |
| Current account                                                                                                    | 01/08/2013    | 31/08/2013                                                                               | 4554                                                                  | 11.49 | 52612.88       | Y      |
| Current account                                                                                                    | 01/09/2013    | 30/09/2013                                                                               | 526                                                                   | 12.88 | 33820.46       | Υ      |
| Current account                                                                                                    | 01/10/2013    | 31/10/2013                                                                               | 3382                                                                  | 20.46 | -13158.74      | Y      |
| Current account                                                                                                    | 01/11/2013    | 30/11/2013                                                                               | -1315                                                                 | 58.74 | 52140.63       | Y      |
| Current account                                                                                                    | 01/12/2013    | 31/12/2013                                                                               | 5214                                                                  | 40.63 | 42348.4        | Y      |

#### 4. Make your adjustment and close the Reconciliation right away.

**Please Note:** You can only have one bank reconciliation open at a time. Once you have made changes, you need to close them before you can open a second reconciliation.